## Web プリントでの印刷方法

● Web プリントにログインして、印刷物をアップロードする。

- ※ Web プリントのブラウザは、以下全てで動作します。
  - ∙Edge
  - Chrome
  - ∙Safari
  - FireFox

※iPhoneの safari から Web プリントをする際は、ユーザ用 Web 画面が スマホ向けの画面で表示されます。 スマホ向けの画面の場合、「Web プリント」メニューは表示されません。 【備考1】を参考に「デスクトップ・モードの表示」に切り替えてください。

1 ブラウザから「<u>https://wifiprint.cc.seikei.ac.jp:9192/user</u>」にアクセスする。

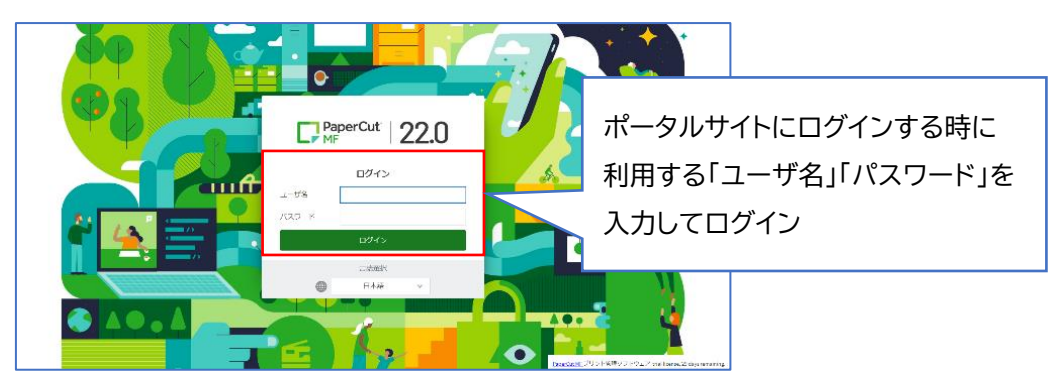

2 Web プリントを選択して、「ジョブをアップロード」をクリックする。

| PaperCut<br>MF                         |                                                                                                    |
|----------------------------------------|----------------------------------------------------------------------------------------------------|
| l⊻ att                                 | Webプリント                                                                                                    |
| ◎ 処理関係<br>□ 最近のプリント・ジョブ<br>□ ののいのスープをい | NAがJントは、NESDAMUコンや登録れていないユーザがプリンタ・ドライバのインストールなして印刷できるリードスです。印刷するドキュメントをアップロードして取<br>のドラーブの送用 アクリックしてくだみい。<br>「シュブタアップム」ド |
| 5.1 2000の53.7をり<br>リース<br>● Webプリント    | <u>参約者</u> プリンタ F4-3メントキ、 ページ油 コスト ステージス<br>ATV/F2メブかちょブ                                                                 |
|                                        | 67.5717.6625                                                                                                    |
|                                        |                                                                                                    |
|                                        |                                                                                                    |
|                                        |                                                                                                    |

3 プリンタの選択画面で任意のプリンタを選択して、「印刷オプションとアカウント選択」 をクリックする。

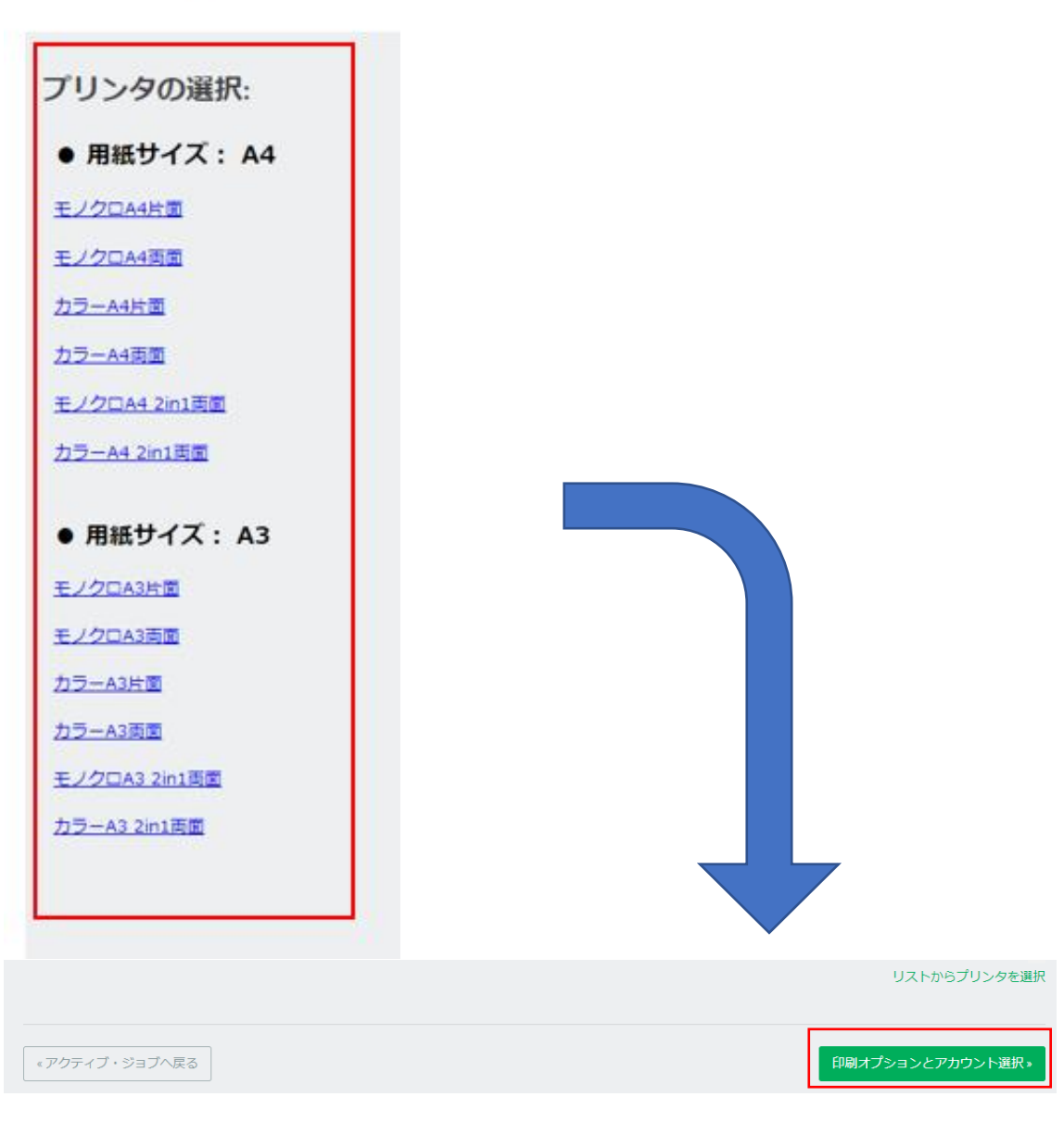

Webプリント

## 4 印刷部数を指定して、「ドキュメントのアップロード」をクリックする。

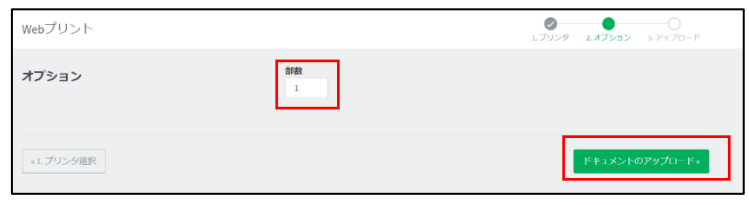

5 「コンピュータからアップロード」をクリックし、印刷したいファイルを選択したら「アッ プロード」をクリックする。

| Webプリント                                      | ■ 1.70>9 2.77>=> 3.7?                                                                                                    | 9 <b>7</b> 0 15                 |
|----------------------------------------------|----------------------------------------------------------------------------------------------------|---------------------------------|
| <b>アップロード</b><br>即間するドキュメントを説明しアップロードしてくだきい。 | Valdoo                                                                                                    |                                 |
|                                              | 27-1/281-290-2<br>25-1/281-290-270-1                                                                                                    |                                 |
|                                              | 20.27 Y / JBPS (FIF): Known I bort dan, sho, ola, dan, dan, dan, dan, dan, dan Known II Powr Vivit par, poto, para, proce, para, para, | nero, ppra,<br>, júž, již, jpæ, |
| <2.印刷オプション                                   |                                                                                                    | ′o−k×                           |

6 ステータスが「キューに保留中」になったらプリンタから印刷する。

| Webプリント                                                                                                    |                   |           |      |         |         |  |  |
|----------------------------------------------------------------------------------------------------|-------------------|-----------|------|---------|---------|--|--|
| Webプリントは、持ち込みパソコンや音録されていないユーザがプリンタ・ドライバのインストールなしで印刷できるサービスです。印刷するドキュメントをアップロードし下記<br>の[ジョブの送信]をクリックしてください。 |                   |           |      |         |         |  |  |
| ジョブをアップロード・                                                                                                |                   |           |      |         |         |  |  |
| 送信時間                                                                                                    | プリンタ              | ドキュメント名   | ページ数 | コスト     | ステータス   |  |  |
| 2023/01/30 13:14:33                                                                                        | prsv01\カラー (A4片面) | test.docx | 1    | 1points | キューに保留中 |  |  |

Web プリントで印刷できるファイル
 PDF、TIFF、JPEG、BMP、PNG、TXT、
 Office 文書(Excel、Word、Powerpoint 等)

- プリンタでの操作方法
  - カードリーダーに学生証を置いてログインする。または、ポータルサイトに
    ログインする時に利用する「ユーザ名」・「パスワード」を入力してログインする。

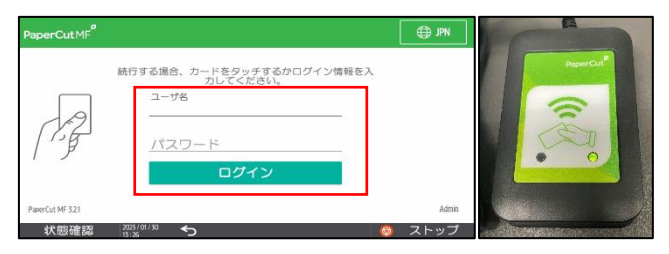

2 「プリント・リリース」をタッチする。

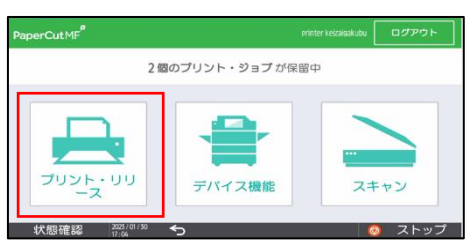

3 印刷したいファイルにチェックを入れて、印刷をタッチする。

| Рар | erCutMF <sup>®</sup> プリント・  | ワリース | printer                             | dalgakukyoin [ | ログアウト   |
|-----|-----------------------------|------|-------------------------------------|----------------|---------|
|     | ジョブ, 1 ページ, 1points         |      |                                     |                | Ð       |
|     | estdocx<br>部,片面,グレースケール, AA |      |                                     |                | 5.93前 > |
|     |                             |      |                                     |                |         |
|     |                             |      |                                     |                |         |
|     |                             |      |                                     |                |         |
|     |                             |      | · · · · · · · · · · · · · · · · · · |                | ED BU   |
|     | 状態確認 2005/01/<br>13:33      | ∘ ∽  |                                     | 0              | ストップ    |

4 印刷されていることを確認したら、「ログアウト」をタッチする。※1 分間操作しないと自動でログアウトします。

| PaperCutMF | プリント・リリー   | z              | printer dalgakuky          | • | ログアウト |
|------------|------------|----------------|----------------------------|---|-------|
|            | リリース       | 待ちのプリン<br>〇 更新 | /ト・ジョブなし<br><mark>新</mark> |   |       |
|            |            |                |                            |   | ×     |
| 状態確認       | 2025/01/30 | 5              |                            | 0 | ストップ  |

【備考1】

- デスクトップ・モード切り替え方法
  - 1. Safari からユーザ用 Web 画面で ログインする。

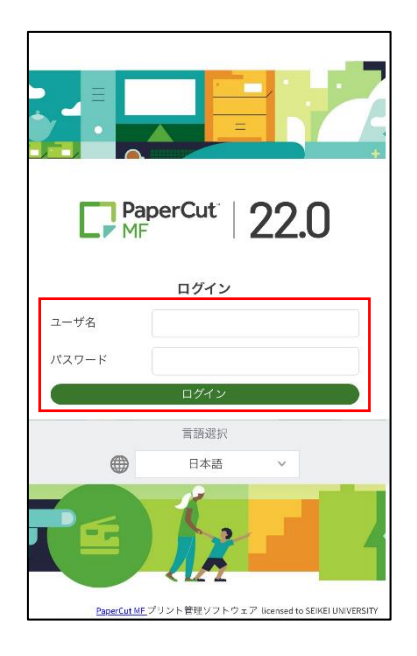

3. デスクトップ・モードが表示される。

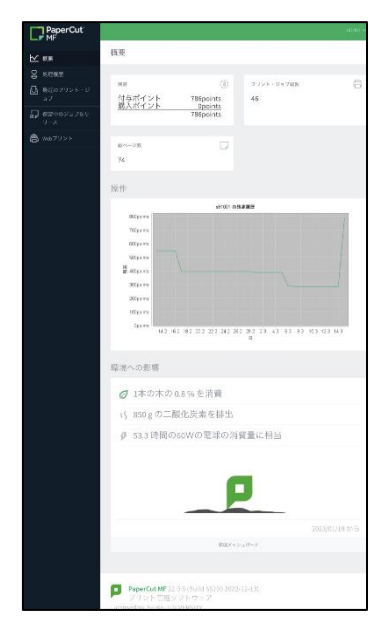

 スマホ向けの画面で表示されたら、 「デスクトップ・モードの表示」をタ ップする。

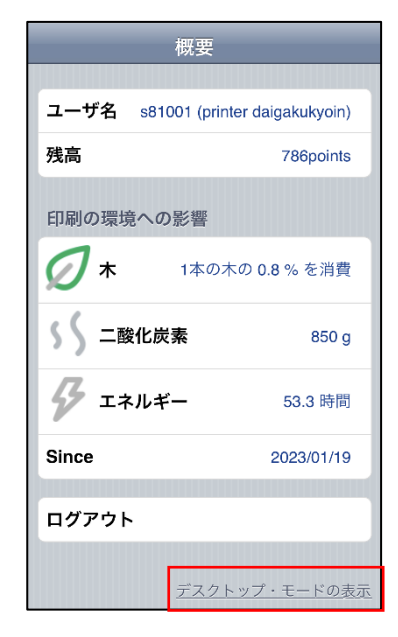